<u>5. メーリングリスト</u>

# 5. メーリングリスト

# 1. メーリングリスト管理

# ■ メーリングリスト管理

既に追加されたメーリングリストの設定内容やメンバーの追加・削除を行うには、「メーリングリスト管理」をクリックします。

| メーリング<br>ここではメーリングリストの設定変<br>設定を変更したい場合は、「編集」 | リスト管理<br>更を行うことができます。<br>ボタンをクリックしてください。 |
|-----------------------------------------------|------------------------------------------|
| メーリングリスト検索の                                   | 表示件数: 10 <b>60 推索</b><br>最低表示件数:1        |
|                                               | 全て表示                                     |
|                                               |                                          |
| 💻 🥙 ml1 4 0                                   | ④ ─覧 // 編集 D21 削除                        |
| ▲設定ファイルに変更を反映す<br>クリックしてください。                 | するには、下の「設定する」ボタンを                        |
|                                               |                                          |
| 設定                                            | <b>\$</b>                                |

メーリングリストが一覧で表示されますので、設定変更したいメーリングリストの「編集」ボタンをクリックします。

メンバーの変更画面が表示され、メーリングリストのメンバーの追加・削除を行うことができます。

| メンバー設定                                | メーリングリスト設定 メッセージ設定                                                                 |
|---------------------------------------|------------------------------------------------------------------------------------|
| ー括登録す<br>します。                         | メーリングリスト「mt」のメンバー設定<br>「るメンバーを手入力、あるいはコピー&ペーストで指定<br>【一千訳に一つずつのメールアドレスを入力してくたさい。   |
|                                       | voot@example.com is<br>user!@example.com<br>user?@example.com<br>user?@example.com |
| ـــــــــــــــــــــــــــــــــــــ | ◆ OK Second<br>定ファイルに変更を残壊するには、上のOKボタンを押し、<br>に表示されたページの下にある指定するJボタンをクリック<br>て下さい。 |

1つのメールアドレスにつき、1行で入力してください。

メーリングリストの設定内容を変更するには、「メーリングリスト設定」タブをクリックします。

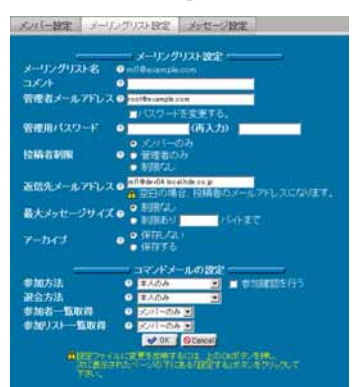

変更可能な項目のそれぞれの説明は、「メーリングリスト作成」の説明をご参照下さい。変更後に、「OK」ボタンをクリックします。 その後、表示される画面の「設定する」ボタンをクリックすることで、変更が反映されます。

メーリングリストへの投稿メールに特定のメッセージを自動的付加したい場合は、「メッセージ設定」タブをクリックし、付加メッ セージを設定します。

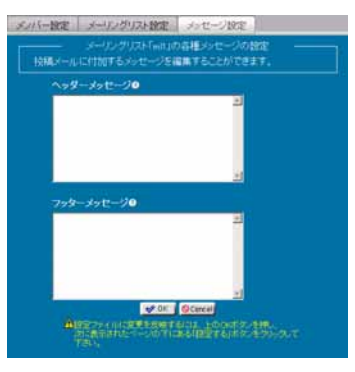

### ヘッダーメッセージ

投稿メールのメール本文の先頭に自動的に付加されるメッセージを設定します。

### フッターメッセージ

投稿メールのメール本文の末尾に自動的に付加されるメッセージを設定します。

設定後、「OK」ボタンをクリックします。その後、表示される画面の「設定する」ボタンをクリックすることで、変更が反映されます。

## ■ メーリングリストの削除

メーリングリストを削除するには、メーリングリストが一覧画面において削除したいメーリングリストの「削除」ボタンをクリックします。 その後、「設定する」ボタンをクリックして削除を完了させます。

# 5. メーリングリスト

# 2. メーリングリスト作成

# ■ メーリングリストの作成

メーリングリストを作成する方法について説明します。

|                        | メーリングリスト作成                                              |
|------------------------|---------------------------------------------------------|
| メーリングリスト名<br>コメント      | example.com                                             |
| 管理者メールアトレス<br>管理用バスワード | (雨入力)                                                   |
| <b>设稿者制限</b>           | <ul> <li>ラフハーのみ</li> <li>管理者のみ</li> <li>制限なし</li> </ul> |
| 返信先メールアドレス             | A 空白の場合、投稿者のメールアドレスになります。                               |
| 最大メッセージサイズ             | <ul> <li>● 制限なレ</li> <li>● 制限あり</li> </ul>              |
| アーカイブ                  | <ul> <li>● 保存する</li> </ul>                              |
|                        | コマンドメールの設定                                              |
| <b>参加方法</b>            | 本人のみ 🔄 🖬 参加確認を行う                                        |
| 退运力法<br>参加老一覧取得        | 本人のみ<br><u> て</u> (1):-のみ <b> 王</b>                     |
| 42-1411 1-7 L          | CUI-OA T                                                |

あらかじめ、「テンプレート設定」でテンプレートを作成している場合は、その設定値が初期値として画面上に表示されます。 「メーリングリスト作成」画面では、下記の項目を設定することができます。

#### メーリングリスト名

作成したいメーリングリストの名前を入力します。

既存のメーリングリスト名、ユーザーアカウント名、または半角英数文字以外を指定することはできません。

#### コメント

このメーリングリストの簡単な説明を設定します。

全角英数字や半角カタカナを指定した場合、それぞれ半角英数字、全角カタカナに変更され設定されます。 この項目は、できるだけ半角英数字のみで設定してください。

#### 管理者メールアドレス

このメーリングリストの管理者のメールアドレスを設定します。参加や退会の承認が必要なメーリングリストを作成した場合は、 subscribe/unsubscribe コマンドによる申し込みをすると、まずこのメールアドレスに承認確認のメールが送られます。

#### 管理用パスワード

コマンドメールによる承認操作などに利用されるパスワードです。

### 投稿者制限

このメーリングリストに投稿を許可するユーザーを設定します。

通常は、「メンバーのみ」を選択してください。

「管理者のみ」を選択するとニュース配信型のリストを作成することができます。

#### 返信先メールアドレス

このメーリングリストの投稿メールにつける Reply-To ヘッダのアドレスを設定します。 通常は、メーリングリストと同じアドレスを指定します。 空白で設定した場合は、投稿メールの送信者になります。

#### 最大メッセージサイズ

このメーリングリストの投稿メールのメッセージサイズを制限します。 制限したい場合は、そのサイズをバイトで指定してください。

### アーカイブ

このメーリングリストの投稿メールのメッセージアーカイブを保存するかどうかを設定します。 アーカイブを保存すると、コマンドメールで過去のメッセージを取り寄せることが可能ですが、トラフィックの多いメーリングリスト の場合はディスクを消費しますので、用途に合わせて設定してください。

以下の設定は、コマンドメールの動作を特定します。 メーリングリストの用途に合わせて、適切に設定してください。

#### 参加方法

subscribeコマンドによるリスト参加方法の設定を行います。

「本人のみ」を選択した場合、コマンドメール送信者のアドレスのみ参加できます。

「管理者の承認が必要」を選択した場合、管理者の承認を受けた後参加できます。

「制限なし」を選択した場合、他人のアドレスを無条件で参加させることができます。

「参加確認を行う」を選択すると、参加前、登録メールアドレスに参加確認メールが送信されます。

subscribe による参加の方法は、メール本文に下記内容を記載し、majordomo@ドメイン名 宛てに送信します。

#### subscribe メーリングリスト名 [登録メールアドレス]

#### 退会方法

unsubscribe コマンドによるメーリングリスト退会方法の設定を行います。

「本人のみ」を選択した場合、コマンドメール送信者のアドレスのみ退会できます。

「管理者の承認が必要」を選択した場合、管理者の承認を受けた後退会できます。

「制限なし」を選択した場合、他人のアドレスを無条件で退会させることができます。

unsubscribeによる退会の方法は、メール本文に下記内容を記載し、majordomo@ドメイン名 宛てに送信します。

## unsubscribe メーリングリスト名 [登録メールアドレス]

### 参加者一覧取得

who コマンドによる参加者一覧取得の制限を設定します。

# 5. メーリングリスト

「可能」を選択した場合、誰もがこのメーリングリストのメンバーを検索できます。 「不可」を選択した場合、誰にもこのメーリングリストのメンバーを検索させません。 「メンバーのみ」を選択した場合、メンバーのみこのメーリングリストのメンバーを検索できます。 who によるメンバー一覧を取り寄せの方法は、メール本文に下記内容を記載し、majordomo@ドメイン名 宛てに送信します。

who メーリングリスト名

### 参加リストー覧取得

which コマンドによる参加リスト一覧取得の制限を設定します。

「可能」を選択した場合、誰もがこのメーリングリスト名を検索できます。

「不可」を選択した場合、誰にもこのメーリングリスト名を検索させません。

「メンバーのみ」を選択した場合、メンバーのみこのメーリングリスト名を検索できます。

但し、「投稿者制限」を「管理者のみ」にした場合は、検索の対象となりません。

which による参加メーリングリストの取り寄せの方法は、メール本文に下記内容を記載し、majordomo@ドメイン名 宛てに送信 します。

## which [メールアドレス]

設定が終わりましたら、「進む」ボタンをクリックし「メンバー設定」画面に移ります。

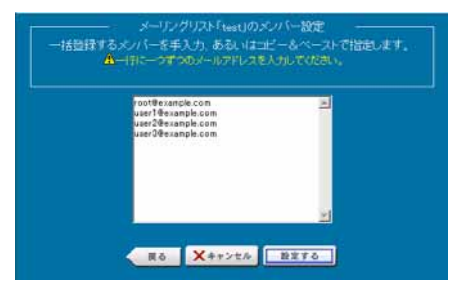

「メンバー設定」画面では、このメーリングリストに参加させたいメンバーのメールアドレスを設定します。

1つのメールアドレスにつき、1行で入力してください。

メーリングリスト作成に必要な設定は以上です。設定が問題なければ、「設定する」ボタンをクリックして設定をファイルに反映させます。

# 3. テンプレート設定

# ■ テンプレート設定

ここでは、新規にメーリングリストを作成する際に初期値として利用するテンプレートを設定します。

テンプレートの設定を行うには、「テンプレート設定」をクリックします。

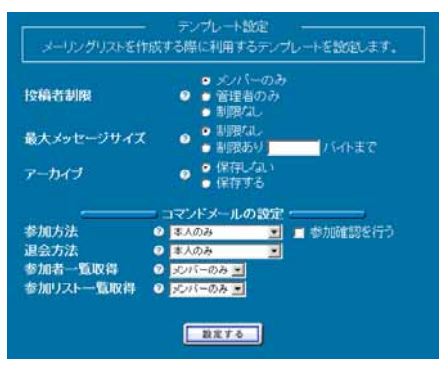

設定項目のそれぞれの説明は、「メーリングリスト作成」の説明をご覧下さい。